# **Manage Monitored Services**

#### Add SQL BI Service Instances for monitoring

Use the **ADD BI SERVICE** option to add SQL BI Service Instances for monitoring. For additional information, refer to Adding Business Intelligence Services for monitoring.

### Manage Monitored Services

Use the **MANAGE MONITORED SERVICES** option to have a general overview of all monitored BI instances. This view displays information such as the **Component Type**, its **Status**, the **Servi ce** and **Host Name**, the **Authentication User Name**, the **Alert Refresh Time**, and the **Monitori ng** status (true or false). You can also **Export** this information to a PDF, XLS, or XML file.

| lanage Monitored Services                  |   |         |   |                 |                 |                   |                  |            |
|--------------------------------------------|---|---------|---|-----------------|-----------------|-------------------|------------------|------------|
|                                            |   |         |   |                 |                 |                   |                  | Ехро       |
|                                            |   | Service |   | Service Name    | Host Name       | Authentication U  | Alert Refresh Ti | Monitoring |
|                                            | • | SSAS    | ø | WIN-90GCKKJIPTJ | WIN-90GCKKJIPTJ | SQLBI Service Acc | 6                | true       |
|                                            | • | SSAS    | ø | WIN-90GCKKJIPTJ | WIN-90GCKKJIPTJ | SQLBI Service Acc | 6                | true       |
|                                            | • | SSAS    | ø | SIDROCID01      | SIDROCID01      | SQLBI Service Acc | 6                | true       |
|                                            | ? | SSIS    | ø | WIN-90GCKKJIPTJ | WIN-90GCKKJIPTJ | SQLBI Service Acc | 6                | true       |
|                                            | ? | SSIS    | ø | WIN-90GCKKJIPTJ | WIN-90GCKKJIPTJ | SQLBI Service Acc | 6                | true       |
|                                            | • | SSIS    | ø | SIDROCID01      | SIDROCID01      | SQLBI Service Acc | 6                | true       |
| 9 total instances 6 C per page 4 1 / 2 D D |   |         |   |                 |                 |                   |                  |            |
|                                            |   |         |   |                 |                 |                   |                  |            |
|                                            |   |         |   |                 |                 |                   |                  | Clos       |

You can also perform actions to either single or several BI instances.

### Perform actions on a single BI instance

After you select a SQL Server from the list, you can perform the following actions:

| Edit       | Allows you to modify the previously established credentials. |
|------------|--------------------------------------------------------------|
| Properties |                                                              |
|            |                                                              |

- **Export** Allows you to export the information available to a PDF, XLS, or XML file. How much time a query uses the CPU.
- **Remove** Allows you to remove instances that you no longer want to monitor.

Additionally, by clicking the gear icon you can also **Change Refresh Interval**, as well as to **Disa ble Monitoring** temporarily (during maintenance operations) and **Edit Properties**.

| Manage Monitored Services      |          |           |      |                         |                 |                   |                  |               |
|--------------------------------|----------|-----------|------|-------------------------|-----------------|-------------------|------------------|---------------|
| Edit Properties   More Actions |          |           |      |                         |                 |                   |                  |               |
|                                |          | Service   |      | Service Name            | Host Name       | Authentication U  | Alert Refresh Ti | Monitoring    |
|                                | 0        | SSAS      |      | Change Refresh Interval | WIN-90GCKKJIPTJ | SQLBI Service Acc | 6                | true          |
|                                | •        | SSAS      | 0    | Disable Monitoring      | WIN-90GCKKJIPTJ | SQLBI Service Acc | 6                | true          |
|                                | •        | SSAS      | 0    | Edit Properties         | SIDROCID01      | SQLBI Service Acc | 6                | true          |
|                                | ?        | SSIS      | 0    | WIN-90GCKKJIPTJ         | WIN-90GCKKJIPTJ | SQLBI Service Acc | 6                | true          |
|                                | ?        | SSIS      | 0    | WIN-90GCKKJIPTJ         | WIN-90GCKKJIPTJ | SQLBI Service Acc | 6                | true          |
|                                | •        | SSIS      | 0    | SIDROCID01              | SIDROCID01      | SQLBI Service Acc | 6                | true          |
| 9 tota                         | al insta | ances 6 🛟 | ; pe | er page                 |                 |                   | ł                | 4 ◀ 1 / 2 ▶ ▶ |

#### Perform bulk actions on several BI instances

After you select more than one SQL Server from the list, you can perform the following bulk actions:

Edit Credentials Allows you to modify the previously established credentials.

**Export** Allows you to export the information available to a PDF, XLS, or XML file.

**Remove** Allows you to remove instances that you no longer want to monitor.

Additionally, you can click the gear icon to access the option to temporarily **Disable Monitoring** ( during maintenance operations), as well as to **Edit Credentials**.

| Manage Monitored Services       |                                          |         |                    |                           |                   |                  |            |  |
|---------------------------------|------------------------------------------|---------|--------------------|---------------------------|-------------------|------------------|------------|--|
| Edit Credentials   More Actions |                                          |         |                    |                           |                   |                  |            |  |
|                                 |                                          | Service | Service Name       | e Host Name               | Authentication U  | Alert Refresh Ti | Monitoring |  |
|                                 | 0                                        | SSAS    | WIN-90GCKKJ        | IPTJ WIN-90GCKKJIPTJ      | SQLBI Service Acc | 6                | true       |  |
|                                 | 0                                        | SSAS    | Bulk Actions for 2 | Instances WIN-90GCKKJIPTJ | SQLBI Service Acc |                  | true       |  |
|                                 | •                                        | SSAS    | Disable Monitoring | SIDROCID01                | SQLBI Service Acc | 6                | true       |  |
|                                 | ?                                        | SSIS    | Edit Credentials   | WIN-90GCKKJIPTJ           | SQLBI Service Acc | 6                | true       |  |
|                                 | ?                                        | SSIS    | WIN-90GCKKJ        | IPTJ WIN-90GCKKJIPTJ      | SQLBI Service Acc | 6                | true       |  |
|                                 | •                                        | SSIS    | SIDROCID01         | SIDROCID01                | SQLBI Service Acc | 6                | true       |  |
| 9 tota                          | 9 total instances 6 : per page 4 1 / 2 > |         |                    |                           |                   |                  |            |  |

## IDERA | Products | Purchase | Support | Community | Resources | About Us | Legal